# <section-header>And the second second

## Εγχειρίδιο Χρήσης Πλατφόρμας

για Καθηγητές &

Εκπαιδευτές

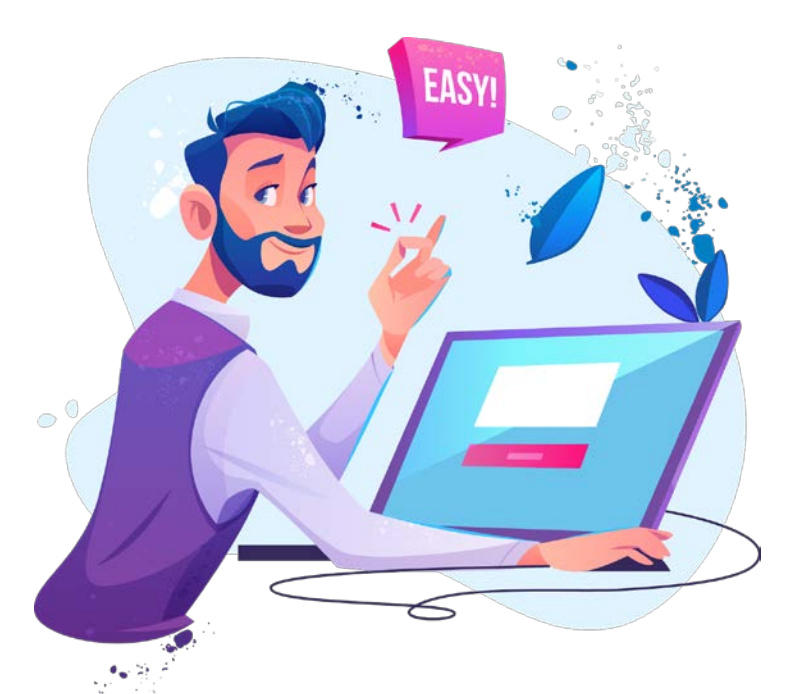

Σχεδιασμός & Ανάπτυξη

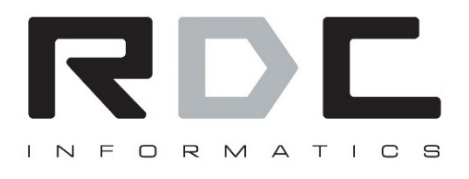

Ηρούς 2, Αθήνα – 10442 | Τ: 211 8002200 | F: 210 5150256 | E: info@rdc.gr|W: www.rdc.gr

## Περιεχόμενα

| Πλοήγηση στο DigitalSchool | 3  |
|----------------------------|----|
| Αρχική Οθόνη               | 4  |
| Ειδοποιήσεις               | 6  |
| Chat                       | 7  |
| Προφίλ – Αλλαγή password   | 9  |
| Διαχείριση Ειδοποιήσεων    | 10 |
| Ζωντανή Διδασκαλεία        | 13 |

| Πλοήγηση | στο | DigitalSchool |  |
|----------|-----|---------------|--|
|          |     |               |  |

|                        | Τα Τμήματά μου         |                                       | 7 (                     | Lifemenians            |
|------------------------|------------------------|---------------------------------------|-------------------------|------------------------|
| λίακή                  |                        |                                       | 8                       | Συνολικός Αοιθικός μην |
| Τμήματά μου            | 🔄 Ασύγχρονη Εκπαίδευση | η 🗵 Ζωντανή Εκπαίδευση                | 9                       | Νέα - Ανακοινώσεις     |
| αχείριση Ειδοποιήσιτων |                        |                                       |                         | Pulpines;              |
| ιφιακή μάθηση          | <<br>Προβολή 10 Ψ      |                                       | Αναξήτηση σε όλες τις σ | Ιστορικό Πρόσβασης     |
|                        |                        |                                       | 11                      | Προφιλ                 |
|                        | ή τρήρα                | 1 Mößqua                              | 11 Póloc 12             | Logout                 |
|                        | п                      | Χημεία Γ΄ Αυκείου Προσανατολισμού     | Καθηγητής               |                        |
|                        | n                      | Φυσική Γ΄ Λυκείου Προσανατολισμού     | Κάθηγητής               |                        |
| Help Desk              | B                      | Μαθηματικά Γ΄ Αυκτίου Προσανατολισμού | Καθηγητής               |                        |
|                        | demo                   | DEMO MAGHIMA                          | Καθηγητής               |                        |
|                        |                        |                                       |                         |                        |
| 211 800 22 00          | Προβολή 1 έως 4 από 4  |                                       |                         | s 1 2                  |
|                        |                        |                                       |                         |                        |

Μόλις εισέλθετε στην πλατφόρμα θα δείτε την παραπάνω εικόνα.

Στο αριστερά μενού (2) εκτός από το «Αρχική» που είναι η παραπάνω οθόνη που βλέπετε υπάρχουν και κάποιες επιπλέον επιλογές που θα αναλύσουμε στην πορεία στο εγχειρίδιο χρήσεως. Πατώντας το εικονίδιο με τις 3 γραμμές (1) μπορείτε να κλείσετε το πλαϊνό μενού ή αν πατήσετε το βελάκι (3) κάτω αριστερά θα μείνουν μόνο τα βασικά εικονίδια για να συνεχίσετε να έχετε πρόσβαση στις επιλογές του μενού.

Στα δεξιά στο header υπάρχουν συντομεύσεις για τις ειδοποιήσεις σας (4, 7) καθώς και για ενημερώσεις για chat (5, 8) στα οποία συμμετέχετε. Πατώντας πάνω στο avatar (6) σας ανοίγουν επιπλέον επιλογές όπως τα Νέα Ανακοινώσεις (9), το «Ιστορικό Πρόσβασης» (10), το «Προφίλ» (11) για να αλλάξετε τα στοιχεία σας και η επιλογή «Logout» (12) για να αποσυνδεθείτε από την πλατφόρμα.

### Αρχική Οθόνη

| My. | DigitalSchool.gr                                | = |                           |                                                |                                          |                              |                |   | Orprositi * | 0                        | 8 |
|-----|-------------------------------------------------|---|---------------------------|------------------------------------------------|------------------------------------------|------------------------------|----------------|---|-------------|--------------------------|---|
|     | DigitalSchool v<br>Apgretj<br>Te: Tpriperté pou |   |                           | Ka                                             | ιλώς ήρθες στην Ψηφιακή Πλατφόρμα Εκ<br> | κποίδευσης του DigitalSchool |                | 1 |             | $\otimes$                |   |
|     | Διαχείριση Ειδοποιήσεων<br>Ψηφιακή μάθηση κ     |   | Τα Τμήματά<br>Ασύγχρον  3 | ά μου<br>νη Εκπαίδευση 🕅 Ζωντανή Εκπαίδευ<br>4 | an                                       |                              |                | 2 |             | Ιερισσότερα<br>PDF Print | ) |
|     |                                                 |   | Προβολή 1                 | 10 💌                                           |                                          | Αναζήτηση σε όλ              | ες τις στήλες: |   |             |                          |   |
|     |                                                 |   | 11 Τμήμα                  | 11 Μάθημα                                      |                                          |                              | Ρόλος          |   |             | 5                        |   |
|     | Unio Deck                                       |   | п                         | Χημεία Γ' Λυκείου Προσανατολ                   | λισμού                                   |                              | Καθηγητής      |   |             |                          |   |
|     | Help Desk                                       |   | n                         | Φυσική Γ' Λυκείου Προσανατο                    | λισμού                                   |                              | Καθηγητής      |   |             |                          |   |
|     |                                                 |   | п                         | Μαθηματικά Γ' Λυκείου Προσσ                    | πνατολισμού                              |                              | Καθηγητής      |   |             |                          |   |
|     | 211 800 22 00                                   |   | demo                      | DEMO MAGHIMA                                   |                                          |                              | Καθηγητής      |   |             |                          | J |
|     | websapport@rdc.gr                               | c | Προβολή 1 έω              | ις 4 από 4                                     |                                          |                              |                |   | <           | 1 >                      |   |

Τώρα που περιγράψαμε τα πλαϊνά μενού και την βασική πλοήγηση, θα δούμε την αρχική οθόνη μετά το login.

Στο μπλε φόντο **(1)** εμφανίζονται οι αδιάβαστες ειδοποιήσεις που σας αφορούν. Μπορείτε να κλείσετε το παράθυρο πατώντας το Χ. ή να πατήσετε στο εικονίδιο των ειδοποιήσεων που είδαμε και στην προηγούμενη σελίδα για να δείτε τις ειδοποιήσεις σας.

Ακριβώς από κάτω βλέπετε δύο tabs. Στο tab «Ασύγχρονη Εκπαίδευση» (**3**) βλέπετε από κάτω έναν πίνακα (**5**) με τα τμήματα και τα μαθήματα στα οποία έχετε πρόσβαση στο chat. Αν πατήσετε στο tab «Ζωντανή Εκπαίδευση» (**4**) θα δείτε έναν αντίστοιχο πίνακα με τα τμήματα και τα μαθήματα στα οποία διδάσκετε Live μέσα από την πλατφόρμα.

Αν πατήσετε στο «Περισσότερα» (2) θα δείτε αναλυτικά όλα τα τμήματα στα οποία είστε συνδεδεμένοι τόσο για chat (Εκπαιδευτικές συζητήσεις) όσο και για Live μαθήματα. Στην ίδια ακριβώς οθόνη θα βρεθείτε αν πατήσετε στο αριστερά μενού την Επιλογή «Τα τμήματά μου».

Αν κάνετε scroll πιο κάτω στην σελίδα θα δείτε το πρόγραμμα των Live μαθημάτων.

| ἡμερα 3            | 5                               | 6                                                             | Ζημερα 7 Ορόγραμμα Μαθημάτων            |
|--------------------|---------------------------------|---------------------------------------------------------------|-----------------------------------------|
| E EEACH            | 12:00 - 12:45<br>Σαβ 14.03.2020 | Μαθηματικά Γ' Λυκείου Προσανατολισμού<br>Teacher DiptalSchool | Alfouxa<br>Virtual<br>CLASSROOM<br>01   |
| ENAPEH 25 00:46:54 | 200 - 13:45<br>200 14:03:2020   | Φυσική Γ' Λυκείου Προσανατολισμού<br>Teacher DigtalSchool     | Aidouce<br>Viittual<br>CLASSROOM<br>01  |
| INAPEH 21 01:46:54 | 14:00 - 14:45<br>Σαβ 14.03.2020 | Χημεία Γ' Λυκείου Προσανατολισμού<br>Teucher Orghafchool      | Aliboudo<br>VIIITUAL<br>CLASSROOM<br>01 |

Ακριβώς από κάτω βλέπετε το πρόγραμμα της ημέρας. Με κόκκινη σήμανση (3) θα εμφανίζεται το μάθημα που είναι σε εξέλιξη και με μπλε (4) αυτά που ακολουθούν καθώς και σε πόση ώρα ξεκινά. Σε κάθε μάθημα φαίνεται η ώρα διεξαγωγής (5) το μάθημα και ο διδάσκων καθηγητής (6) και η εικονική αίθουσα (7).

Για να εισέλθετε σε ένα Live μάθημα που είναι σε εξέλιξη αρκεί να πατήσετε το «Είσοδος» (8) και θα ανοίξει σε μία νέα καρτέλα η εικονική σας αίθουσα για να ξεκινήσετε το μάθημα.

Θα χρειαστείτε μία web camera και ένα μικρόφωνο ή κάποιο headset. Αναλυτικές οδηγίες για το μάθημα του live θα βρείτε σε ξεχωριστό εγχειρίδιο χρήσης.

|     |     | ,   |             |
|-----|-----|-----|-------------|
| Ειδ | οπο | inc | <b>SELC</b> |
|     |     |     |             |

| igitalischool +                                    | Τα Τμήματά μου        |                                       | 7 (                     | DigitalSchool                                |
|----------------------------------------------------|-----------------------|---------------------------------------|-------------------------|----------------------------------------------|
| ρχακη<br>α Τμήματιά μου<br>αντίουση Ειδοποιόστειοι | 🔄 Ασύγχρονη Εκπαίδευσ | η 📧 Ζωντανή Εκταίδαυση                | 8 9                     | Συνολικός Αριθμός μηνυ<br>Νέα - Ανακοινώσεις |
| ηφιακή μάθηση 🛛 <                                  | Προβολή 10 💌          |                                       | Αναζήτηση σε όλες τις σ | Ρυθμίπτος<br>Ιστορικό Πρόσβασης              |
| 2                                                  | 11 Τμήμα              | i Mößnµm                              | 11<br>11 Pálac 12       | Προφίλ<br>Logout                             |
|                                                    | n                     | Χημεία Γ΄ Λυκείου Προσανατολισμού     | Καθηγητής               |                                              |
|                                                    | n                     | Φυσική Γ΄ Λυκείου Προσανατολισμού     | Κάθηγητής               |                                              |
| Help Desk                                          | п                     | Μαθηματικά Γ΄ Αυκείου Προσανοτολισμού | Καθηγητής               |                                              |
| 10                                                 | demo                  | DEMO MAGHMA                           | Καθηγητής               |                                              |
| 211 800 22 00                                      | Προβολή 1 έως 4 από 4 |                                       |                         | < 1 >                                        |

Αν πατήσουμε στις ειδοποιήσεις (4, 7) θα μπούμε στην ροή των ειδοποιήσεών μας.

| Ειδοπο | ιήσεις                                                                                     |  |
|--------|--------------------------------------------------------------------------------------------|--|
| 泉      | 13 Μαρ 2020   1 κοιτών<br>Καλώς ήρθες στην Ψηφιακή Πλατφόρμα Εκπαίδευσης του DigitalSchool |  |
|        |                                                                                            |  |
|        |                                                                                            |  |

Βλέπουμε πότε αναρτήθηκε, τον χρήστη που το ανήρτησε καθώς και τον τίτλο της ειδοποίησης. Αν επιθυμείτε μπορείτε να την διαγράψετε πατώντας πάνω στον κάδο ή να κάνετε κλικ στο πλαίσιο και να δείτε την αναλυτική της ειδοποίησης (το αναλυτικό μήνυμα δηλαδή).

#### Chat

| gitalSchool <          |                        |                                       |                         | DigitalSchool                   |
|------------------------|------------------------|---------------------------------------|-------------------------|---------------------------------|
| ηφιακή μάθηση 🛛 🛩      | Τα Τμήματά μου         |                                       | 7 (                     | Ειδοποιήσεις                    |
| αντανή διδασκαλία      | 🕮 Ασύγχρονη Εκπαίδευση | DAI ZWVravij Ekitoločkup              | 8 (                     | Συνολικός Αριθμός μηνι          |
| παιδευτικές συζητήσεις |                        |                                       | 9 (                     | Νέα - Ανακοινώσεις              |
| 2                      | Προβολή 10 💌           |                                       | Αναζήτηση σε όλες τις σ | Ρυθμίκεις<br>Ιστορικό Πρόσβασης |
|                        |                        |                                       | 11                      | Πραφιλ                          |
|                        | 11 Τμήμα               | 4 Μάθημοί                             | Péñec 12                | Logout                          |
|                        | n                      | Χημεία Γ' Αυκτίου Προσανοπολομού      | Kailmymmic              |                                 |
|                        | 11                     | Φυσική Γ' Λυκείου Προσανατολισμού     | καθηγητής               |                                 |
| Help Desk              | 11                     | Μαθηματικά Γ΄ Αυκείου Προσανοτολισμού | Καθηγητής               |                                 |
|                        | demo                   | DEMO MABHMA                           | Καθηγητής               |                                 |
| 211 600 22 00          |                        |                                       |                         |                                 |
| 199                    | Προρολή 1 εως 4 απο 4  |                                       |                         | < 1. s                          |

Αν πατήσουμε στο chat **(2, 5, 8)** θα δούμε τις συζητήσεις στις οποίες έχουμε πρόσβαση. Οι συζητήσεις αυτές είναι ανά μάθημα και έχουν πρόσβαση ο καθηγητής που το διδάσκει στο συγκεκριμένο τμήμα και οι μαθητές που παρακολουθούν το μάθημα αυτό για το συγκεκριμένο τμήμα.

|                                            |           |                                | Excel CSV | POF P |
|--------------------------------------------|-----------|--------------------------------|-----------|-------|
| 0₿0Mj 10 ₩                                 |           | Αναζήτηση σε όλες τις          | anifec    |       |
| Miðrya                                     | 11 Turipe | 🕐 Тамайалақ Арабрық асрозайсын |           | 1     |
| Materyanska 🗅 Austicu Rocassivanskeyos 🔰 💈 | <b>3</b>  | <b>0</b> 4                     |           |       |
| Ουσκη Γ΄ Αυκαίου Προσπικατολισμού          | n         | 0                              |           |       |
| Xquita E. Auxilios (Spootsverschetant)     | n         | 0                              |           |       |
| DEMO NAGHIMA                               | demo      | 1                              |           |       |

Βλέπουμε έναν πίνακα (1) με όλα τα μαθήματα, και ανά γραμμή έχουμε τον μάθημα (2) στου οποίου το chat έχουμε πρόσβαση, το τμήμα (3) στο οποίο παρακολουθούμε αυτό το μάθημα καθώς και το πλήθος των μηνυμάτων (4) που υπάρχουν στο κάθε ένα μάθημα.

Πατώντας πάνω στο μάθημα βλέπουμε τα μηνύματα του συγκεκριμένου μαθήματος.

| DigitalSchool Teacher (Kothynek)  | 3 14/03 - 13.44 |
|-----------------------------------|-----------------|
| 4                                 | 5 ( 🗝 Альото)   |
| 6<br>Επιλιέτε ή σύρετε αρχεία εδώ |                 |
| слижске и офрете офдент сом       |                 |

Στις συζητήσεις ενός μαθήματος βλέπουμε ανά μήνυμα (2) τον αποστολέα (1), την ημέρα και την ώρα που έγινε η αποστολή του (3).

Για να στείλουμε ένα μήνυμα γράφουμε στο πεδίο που είναι ο κέρσορας (4), και πατάμε «Αποστολή» (5). Αν θέλουμε να επισυνάψουμε ένα αρχείο πατάμε στο πλαίσιο (6) και όταν ανοίξει ένα παράθυρο επιλέγουμε μέσα από τον υπολογιστή μας ποιο αρχείο θέλουμε να επισυνάψουμε ή σέρνουμε ένα αρχείο απευθείας μέσα στο πλαίσιο αυτό.

#### Προφίλ – Αλλαγή password

| rový Sideckakia |                 |                                  | κολώς ήρθες ότην Ψηφιακή Πλατφάρας Εκποίδευσης του DigitalSchool |        | 70                                     | Edonosjanc,<br>Izvehvet aprilvet v                |
|-----------------|-----------------|----------------------------------|------------------------------------------------------------------|--------|----------------------------------------|---------------------------------------------------|
|                 | Σήμερα          |                                  |                                                                  | Ількра | -9                                     | Νέα - Ανακεινώσεις                                |
|                 | AT EELINGH      | 12:00 - 12:45<br>Bell 14:03 2020 | Μαθηματικά Γ΄ Λικείου Προσανοταλισμού<br>Τακου Ορισζουσ          |        |                                        | Πηροφέριες Εγγρα<br>Ιστορικά Πρόσβιαση:<br>Προφιλ |
|                 |                 | 13:00 - 13:45<br>End 14:05:2020  | Φυσική Γ' Λυκτίου Προσονατολισμού<br>Τουτήν Οφία Chura           |        | Alton 13<br>VIRTUAL<br>CLASSROOM<br>01 | N Logicit                                         |
| kelp Desk       | David LE DERISA | 14:00 - 14:45<br>Ex# 14:01.2020  | Xegute I' Auviou Προσανατελομού<br>Texter Diplefrod              |        | A-000000<br>VIRTUAL<br>CLASSROOM<br>01 | Caroline.                                         |
| 1 400 22 40     |                 |                                  |                                                                  |        |                                        |                                                   |

Αν πατήσουμε στο avatar (6) και μετά στο «Προφίλ» (12) θα δούμε την παρακάτω οθόνη. Αν θέλουμε να αλλάξουμε το password μας (κωδικό εισόδου), καταχωρούμε στο «Νέος Κωδικός» (1) το επιθυμητό password και πατάμε αποθήκευση (2).

#### Διαχείριση Ειδοποιήσεων

Προβολή και αποστολή προσωποποιημένων ειδοποιήσεων ατομικά ή ομαδικά στους μαθητές των τμημάτων σας.

| (de Vine)               | ειοοπο    | οιήσεις           | 4                                                                  |                        | 🕅 Διαγραφή Επιλ                   | εγμένων 🗵 Δημιουργία Ειδοποίησ |
|-------------------------|-----------|-------------------|--------------------------------------------------------------------|------------------------|-----------------------------------|--------------------------------|
| Τα Τμήματά μου          | Ημ/νία Δη | μοσίευσης από     |                                                                    | Ημ/νία Δημοσίπισης έως |                                   |                                |
| Διαχείριση Ειδοποιήσεων | ₫ 05      | /03/2020          |                                                                    | 13/03/2020             |                                   | <b>αξ</b> Αναζήτηση            |
|                         |           |                   |                                                                    |                        |                                   | 005007407107 L                 |
|                         | 6         | 1 Thiloc          | Π. Ημερομηνία Δημοοίευσης                                          | Π. Ενεργό              | 11 ბიყიიაეურმე აა თინ             |                                |
|                         | 5         | i TRAcc<br>test 2 | <ol> <li>Hyrzoginula Anguoblikudny;</li> <li>11/03/2020</li> </ol> | n Europo               | ri Δημουοργίζηκε από<br>1 teacher | 10                             |

Στον πίνακα (5) φαίνονται οι ειδοποιήσεις της τελευταίας εβδομάδας.

Σας δίνεται επιλογή πατώντας πάνω στο εικονίδιο με το μολύβι (1) να επεξεργαστείτε την ειδοποίηση ή πατώντας το εικονίδιο με τον κάδο (2) να διαγράψετε μία ειδοποίηση. Επίσης μπορείτε να φιλτράρετε τις ειδοποιήσεις που προβάλλονται μέσω των ημερομηνιών που δημοσιεύτηκαν (4).

! Αν θέλετε να εμφανιστούν παλαιότερες δημοσιεύσεις ειδοποιήσεων πρέπει να βάλετε παλιότερη «ημερομηνία δημοσίευσης από».

Πατώντας πάνω στη «Δημιουργία Ειδοποίησης» (**3**) ο χρήστης μπορεί να δημιουργήσει μία νέα ειδοποίηση.

#### Δημιουργία Ειδοποίησης

| Οωτογραφία                   | Τρέχουσα Φωτογραφία    | *Ημερομηνία Δημοσίευσης |   |
|------------------------------|------------------------|-------------------------|---|
| 4                            |                        | dd/mm/yyyy              | 4 |
|                              |                        | 23:59                   | - |
| Επιλέξτε ή σύρετε αρχεία εδώ |                        | 5 Ενεργό                |   |
|                              | Image<br>not available | Αποστολή σε κινητό      |   |
| πισύναψη                     |                        |                         |   |
| 2                            | ገ 💷 ) 3                |                         |   |
| 2                            |                        |                         |   |
| Επιλέξτε ή σύρετε αρχεία εδώ |                        |                         |   |
|                              |                        |                         |   |
|                              |                        |                         |   |

Συμπληρώστε τα απαραίτητα στοιχεία από τα παρακάτω:

Φωτογραφία (1): μπορείτε να εισάγετε μία φωτογραφία.

 Πρώτα πρέπει να αποθηκεύσετε την ειδοποίηση και αφού αποθηκευτεί επιτυχώς μπορείτε να εισάγετε μία φωτογραφία ή να επισυνάψετε ένα αρχείο και να αποθηκεύσετε ξανά.

| Επισύναψη <mark>(2)</mark> : | μπορείτε να επισυνάψετε ένα αρχείο.                                                                                                    |  |  |  |
|------------------------------|----------------------------------------------------------------------------------------------------|--|--|--|
| Επισύναψη <mark>(3)</mark> : | μπορείτε να διαγράψετε την επισύναψη και από το αντίστοιχ<br>εικονίδιο και την φωτογραφία που έχετε ανεβάσει.                                                                   |  |  |  |
| Ημερομηνία Δημοσίευση        | <b>ς (4):</b> πρέπει να ορίσετε την ημερομηνία δημοσίευσης της ειδοποίησης.                                                                                                    |  |  |  |
| Ενεργό <mark>(5)</mark> :    | Το επιλέγετε για να ενεργοποιηθεί η ειδοποίηση. Αν δεν το<br>επιλέξετε ακόμα και αν παρέλθει η ημερομηνία και η ώρα που<br>θα έχετε συμπληρώσει δεν θα εμφανιστεί στους χρήστες |  |  |  |
| Αποστολή στο κινητό:         | Το αγνοείτε καθώς δεν έχετε το απαραίτητο module                                                                                                    |  |  |  |
| Ρόλοι <mark>(6)</mark> :     | Επιλέγετε το Student για να περιορίσετε την αποστολή της ειδοποίησης σε συγκεκριμένους χρήστες ανάλογα με το τμήμα που αφορούν.                                                 |  |  |  |

| Turjuarta                                                                         |                              |
|-----------------------------------------------------------------------------------|------------------------------|
| Indefra.                                                                          | 7                            |
| xphotox,                                                                          |                              |
| Finaldyn.                                                                         |                              |
| d-GR                                                                              |                              |
| Titules O                                                                         |                              |
| SMS                                                                               | )                            |
|                                                                                   |                              |
| Mobile                                                                            |                              |
| Giennaan                                                                          |                              |
| Αρχτίο - Επιξεργασία - Πραβαλή - Εισαγωγή - Μορφοποίηση - Εργαλεία - Πίνακας -    |                              |
| <sup>A</sup> A Mopenning - B / 転 査 道 目 - 三 - 道 道 a <sup>0</sup> 名 寺 の 印 ▲ - 置 - ○ |                              |
| 10                                                                                |                              |
|                                                                                   | 0 AESELS POWERED BY TRIVINGE |
| 11 12 13                                                                          |                              |
|                                                                                   |                              |
| Ed Anortowi Sins                                                                  |                              |

Ομάδες χρηστών/φίλτρα - Τα αγνοείτε.

| επιλέγετε το επιθυμητό τμήμα. Αν δεν επιλέξετε τμήμα θα πάει σ<br>όλους τους χρήστες που έχουν τον ρόλο που έχετε επιλέξει. | Τμήμα <mark>(7)</mark> : | Αν θέλετε να στείλετε την ειδοποίηση σε συγκεκριμένο χρήστη                                                                  |
|----------------------------------------------------------------------------------------------------|--------------------------|----------------------------------------------------------------------------------------------------|
| , ,,,,,,,,,,,,,,,,,,,,,,,,,,,,,,,,,,,,                                                                                      |                          | επιλέγετε το επιθυμητό τμήμα. Αν δεν επιλέξετε τμήμα θα πάει σε<br>όλους τους χρήστες που έχουν τον ρόλο που έχετε επιλέξει. |

- **Χρήστες (8):** Αν έχετε επιλέξει τμήμα επιλέγετε σε ποιους μαθητές του τμήματος επιθυμείτε να πάει η ειδοποίηση. Αν δεν επιλέξετε κανέναν χρήστη θα πάει σε όλους.
- **Τίτλος (9):** Συμπληρώνετε τον τίτλο της ανακοίνωσης, σύμφωνα με τον οποίο θα εμφανίζεται και μπορείτε να την αναζητήσετε.
- **SMS:** Το αγνοείτε καθώς απαιτείτε SMS client για να έχετε αυτή την υπηρεσία.
- **Περιγραφή (10):** Συμπληρώνετε το σώμα (body) της ειδοποίησης που επιθυμείτε. Καλό είναι να γράφετε απευθείας μέσα στον editor και να κάνετε χρήση των εργαλείων μορφοποίησης που έχει ενσωματωμένο και να μην παίρνετε κείμενα με copy paste από άλλες εφαρμογές.
- **Αποθήκευση (11):** Αποθηκεύετε την ειδοποίηση και αν έχετε βάλει ημερομηνία παρελθοντική εμφανίζεται άμεσα στους χρήστες που έχετε επιλέξει.
- **Ακύρωση (12):** Επιστρέφετε στο αρχικού μενού «Διαχείριση Ειδοποιήσεων».

**Αποστολή Email(13):** Γίνεται αποστολή email με την ειδοποίηση σε όλους τους ρόλους/χρήστες που έχετε επιλέξει με την προϋπόθεση ότι έχετε συμπληρώσει στα στοιχεία των χρηστών σωστά το email τους.

**Αποστολή SMS:** Δεν το χρησιμοποιείτε στην υλοποίησή σας.

#### Ζωντανή Διδασκαλεία

| <ul> <li>DigitalSchool τ</li> <li>Ψηφιαχή μάθηση ~</li> </ul> | Ζωντανή Διδ                 | ασκαλία                         |                                                               |   | Σήμερα                                | v                         |
|---------------------------------------------------------------|-----------------------------|---------------------------------|---------------------------------------------------------------|---|---------------------------------------|---------------------------|
| Ζωντανή διδασκαλία<br>Εκπαιδευτικές συζητήσεις                | олаклираение                | 12:00 - 12:45<br>Σαβ 14.03.2020 | Μαθηματικά Γ' Αυκείου Προσανατολισμού<br>Teacher DignalSchool | 2 | AlBouda<br>VIRTUAL<br>CLASSROOM<br>01 | HPERIN ME                 |
|                                                               | EE EERAPH                   | 13:00 - 13:45<br>Σαβ 14.03.2020 | Φυσική Γ' Λυκείου Προσανατολισμού<br>Teacher DigitalSchool    |   | AlBouaa<br>VIRTUAL<br>CLASSROOM<br>01 | Είσοδος                   |
|                                                               | ENAPEH 35 002227            | 14:00 - 14:45<br>Σαβ 14:03:2020 | Χημεία Γ΄ Ανκείου Προσανατολισμού<br>Teacher DigitalSchool    |   | AlBouon<br>VIRTUAL<br>CLASSROOM<br>01 | Brofing                   |
| Help Desk                                                     |                             |                                 |                                                               |   |                                       |                           |
| 211 800 22 00                                                 |                             |                                 |                                                               |   |                                       |                           |
| ٠                                                             | © 2020 All rights reserved. |                                 |                                                               |   | Powered by Powered by MELO® - D       | igital Learning Ecosystem |

Πατώντας το «Ζωντανή Διδασκαλεία» (1) βλέπετε όλο το πρόγραμμα των μαθημάτων μαζί με τα ολοκληρωμένα με πράσινη σήμανση (2).

Μπορείτε να εισέλθετε και από εδώ σε κάποιο Live μάθημα ακριβώς με τον ίδιο τρόπο που περιγράψαμε και στην σελίδα 5 του παρόντος εγχειριδίου πατώντας το «είσοδος».